自然人憑證個人化網頁專區

## 使用前須知:

請先安裝 ActiveX 及 HICOS 卡片管理工具 2.1.8。

## ActiveX 安裝說明

當第一次進入自然人憑證個人化網頁專區時,網站會出現以下提示訊息。
 點選該訊息,再點選安裝。

| 🥐 這個網站 | 站想要安装下列附加元件: 來自 '中華電信股份有限公司' 的      | )HiPKI套件客戶端元件'。 |
|--------|-------------------------------------|-----------------|
|        | 爲這部電腦上所有的使用者安裝此附加元件(A)<br>有什麼風險(W)? |                 |
|        | 資訊列說明(1)                            | 507-            |

2.點選安裝,,待完成後即可繼續使用本系統

| Internet Explorer - 安全性警告                                                                           |  |  |  |
|----------------------------------------------------------------------------------------------------|--|--|--|
| <b>是否要安裝這個軟體?</b> 名稱: HiPKI套件客戶端元件 發行者: <u>中華電信股份有限公司</u>                                           |  |  |  |
| ▼更多選項(0) ▼更多選項(0) ▼要安裝(0)                                                                           |  |  |  |
| <ul> <li>雖然來自網際網路的檔案可能是有用的,但是這個檔案類型有可能會傷</li> <li>害您的電腦。請只安裝來自您所信任發行者的軟體。<u>有什麼樣的風險?</u></li> </ul> |  |  |  |

註:如登入時出現以下訊息,請確認是否已經安裝或執行元件。

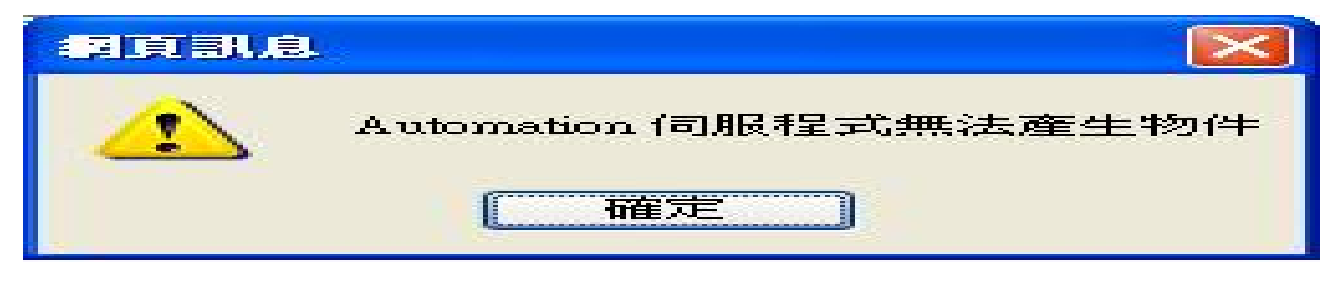

## 手動安裝 ActiveX 說明

如上述方式安裝失敗或無法安裝,請執行以下手動安裝步驟。

1.請以系統管理員帳號執行以下步驟。下載'HiPKI 套件客戶端元件'。

下載元件時,會顯示「檔案下載」對話視窗。

| 檔案下載                                   |                                                                                          |
|----------------------------------------|------------------------------------------------------------------------------------------|
| 是否要開                                   | <b>啓或儲存這個檔案</b> ?                                                                        |
|                                        | 名稱: CHTSecurityClient.zip<br>類型: WinRAR ZIP 陸縮檔・252KB<br>従: 1?**1?**<br>開啓舊檔(②) 儲存(S) 取消 |
| ☑開啓這                                   | 頃檔案之前,一定要先問我(W)                                                                          |
| 11111111111111111111111111111111111111 | 然來自網際網路的檔案可能是有用的,但是某些檔案有可<br>會傷害您的電腦。如果您不信任其來源,請不要開啓或儲<br>這個檔案。 <u>有什麼樣的風險?</u>          |

2.建議選擇「儲存」、「另存新檔」至「儲存」桌面,便於安裝更新元件。

| 另存新檔                                                                                              |                    |                                         |   |    |       | ? 🔀         |
|---------------------------------------------------------------------------------------------------|--------------------|-----------------------------------------|---|----|-------|-------------|
| 儲存於①:                                                                                             | 🕑 点面               |                                         | ~ | OØ | 📂 🛄 - |             |
| 我最近的文件                                                                                            | ☐ 我的文件             | 1                                       |   |    |       |             |
| <b></b> <u> </u> <u> </u> <u> </u> <u> </u> <u> </u> <u> </u> <u> </u> <u> </u> <u> </u> <u> </u> |                    |                                         |   |    |       |             |
| 一次<br>我的文件                                                                                        |                    |                                         |   |    |       |             |
| 我的電腦                                                                                              |                    |                                         |   |    |       |             |
|                                                                                                   |                    |                                         |   |    |       |             |
| 網路上的芳鄰                                                                                            | 檔名(N):<br>存檔類型(T): | CHTSecurityClient.zip<br>WinRAR ZIP 壓縮檔 |   |    | ~     | 儲存(S)<br>取消 |

3.先將使用網頁 IE 瀏覽器全部結束,用解壓縮程式自行解開「CHTSecurityClient.zip」檔案至桌面或其他資料夾再執行安裝程序。

| 🖹 CHTSecurityClient.zip - WinRAR 📃 🗖 🔀 |                      |         |                                      |                                         |                       |
|----------------------------------------|----------------------|---------|--------------------------------------|-----------------------------------------|-----------------------|
| 檔案(E) 指令(C) 工具(                        | S) 我的最愛(O) ;         | 選項(N) I | 式明(H)                                |                                         |                       |
| 加入 解壓縮到                                | 測試 檢視                | である。    | ●●●●●●●●●●●●●●●●●●●●●●●●●●●●●●●●●●●● | 1日本 1日本 1日本 1日本 1日本 1日本 1日本 1日本 1日本 1日本 | ()<br>資訊 <sup>※</sup> |
| 🚹 🚺 🔚 CHTSecurit                       | yClient.zip - ZIP 壓縮 | 1檔,未封裝  | 大小 644,91                            | 1 位元組                                   | ~                     |
| 名稱 📀                                   | 大小                   | 封裝後     | 類型                                   |                                         | 修改的日                  |
| <b>a</b> .                             |                      |         | 資料夾                                  |                                         |                       |
| 🔊 CHTSecurityClient.dll                | 215,808              | 73,823  | 應用程式搬                                | 臣充                                      | 2011/3/1 -            |
| 🔊 HiCOSPKCS11.dll                      | 428,800              | 183,765 | 應用程式搬                                | 鹿充                                      | 2010/11/1:            |
| 🐻 install.bat                          | 246                  | 164     | MS-DOS 批                             | 次檔案                                     | 2011/6/12             |
| 🐻 uninstall.bat                        | 57                   | 57      | MS-DOS 批                             | 次檔案                                     | 2011/6/12             |
|                                        |                      |         |                                      |                                         |                       |
| <                                      |                      |         |                                      |                                         | >                     |
| □ ••■ 總共 644,911 位元組, 共計 4 個檔案         |                      |         | 4個檔案                                 |                                         |                       |

4.執行「CHTSecurityClient.zip」檔案內之 install.bat,用滑鼠雙擊兩下執行安裝程式。

| C:\WINDOWS\system32\cmd.exe                                                                           | - 🗆 🗙 |
|----------------------------------------------------------------------------------------------------|-------|
| 解除安裝元件                                                                                                | -     |
| <br>複製元件到系統資料夾<預設路徑為C:\WINDOWS\system32\><br>CHTSecurityClient.dll<br>HiCOSPKCS11.dll<br>複製了   2 個檔案。 |       |
| <br>註冊元件到系統                                                                                           |       |
| <br>請按任意鍵繼續                                                                                           |       |
|                                                                                                    | • //  |

5.安裝順利完成後點選右上角「X」或鍵盤任意鍵離開,之後開啟 IE 瀏覽器,即可順利執行 作業。

註:若出現「存取被拒」表示權限不足,請確認您的電腦使用者權限

如何安裝 HiCOS 卡片管理工具?

A:請點選 HICOS 卡片管理工具 2.1.8,或至自然人憑證管理中心網站(網址:

http://moica.nat.gov.tw) 點選 文件下載 / 檔案下載

/ HiCOS 卡片管理工具 2.1.8 版/ 檔案下載,請先儲存至桌面後,完成下載並解壓縮 後再安裝 HiCOS Client v2.1.8

程式安裝完後電腦請重新開機。

二、如何登入系統:

(1)將自然人憑證 IC 卡放入讀卡機,請連上【自然人憑證個人化網頁專區】並在網頁左上方 輸入【憑證 PIN 碼】後,請按【插卡登入】

按鈕鍵。

| 自然人憑證會     | 員登入                             |
|------------|---------------------------------|
| ·憑證PIN碼馬 [ | *****                           |
| 情插卡後登入     | ● 插卡登入                          |
|            | A DESCRIPTION OF TAXABLE PARTY. |

(2)提示訊息:使用本系統後請記得登出,請按【確定】,表示你已成功登入會員系統。

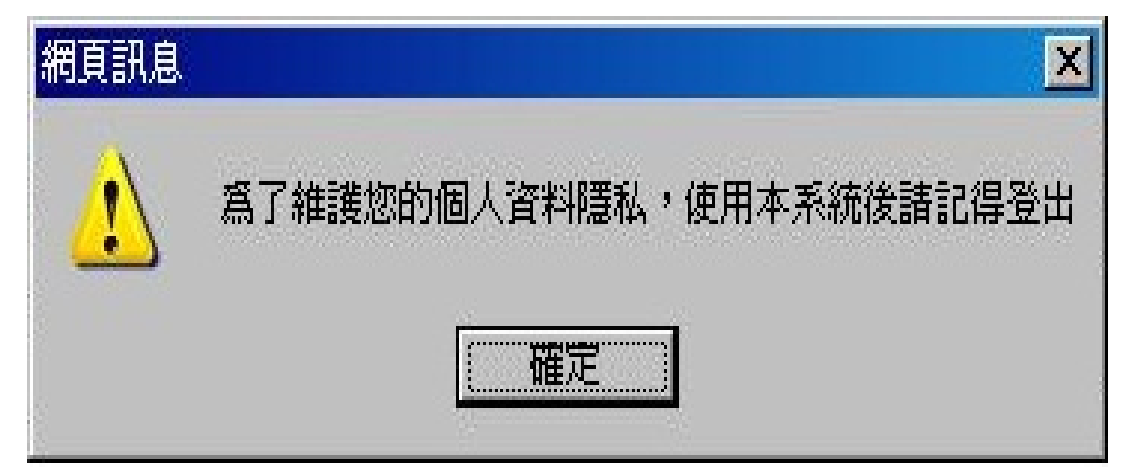